Anleitung zur Nutzung der Lernplattform Moodle.

## Anmeldung und Login:

Um dich bei Moodle anzumelden folge dem Link auf der Schulhomepage oder gib folgende Internetadresse in deinem Browser ein:

https://moodle.hoelderlin.hd.schule-bw.de/moodle/blocks/exa2fa/login/

Melde dich mit deinen Zugangsdaten für die Schul-Email an. Achte darauf, dass du nur deinen Benutzernamen brauchst und nicht die gesamte Emailadresse.

| Hölderlin-Gymnas | sium Heidelberg – Moodle         |
|------------------|----------------------------------|
| Mustermann       | Kennwort vergessen?              |
| ••••••           | Cookies müssen aktiviert sein! 💡 |
| Login            |                                  |
|                  |                                  |
|                  |                                  |

Laden Sie die mobile App

Auf der Startseite siehst du nun die Kurse, in denen du eingetragen bist.

| fn Dashboard × +             |                                                     |                                         |                                |                  |                         |
|------------------------------|-----------------------------------------------------|-----------------------------------------|--------------------------------|------------------|-------------------------|
| ← → C 🏠 🔽 🗎 https://mo       | odle.hoelderlin.hd. <b>schule-bw.de</b> /moodle/my/ |                                         | … ☆                            | Q Search         | lii\ 🐵 🙁                |
| Moodle Hölderlin Deutsch (de | ) *                                                 |                                         |                                | c                | C A P Teubner Markus -  |
|                              |                                                     |                                         |                                |                  | Diese Seite bearbeiten  |
| Navigation                   | Kursübersicht                                       |                                         |                                |                  | Meine Dateien           |
| ✓ Startseite                 | T Alle (außer verborgene) -                         |                                         | 崖 Kursname                     | e 🔹 🔣 🗰 Kachel 👻 | Keine Dateien vorhanden |
| Website Meine Kurse          |                                                     |                                         |                                |                  | Meine Dateien verwalten |
| Einstellungen                | Kurse Klassen                                       | Kurse Oberstufe                         | Kurse Klassen                  |                  | Zeitleiste              |
| > Website-Administration     | 10a Geschichte Teubner                              | 11 English Teubner                      | 6a English Teul                | bner             | 0 · []                  |
|                              |                                                     |                                         |                                | 8                | Keine bevorstehenden    |
|                              | Kurse Klassen •••<br>6d English Teubner             | Kurse Klassen •••<br>9c English Teubner | Kurse Klassen<br>9c Geschichte | <br>Teubner      | Aktivitäten fällig      |

Klicke auf den Kurs mit dem du arbeiten möchtest und du kommst auf die Kursseite.

Nun kannst du auf die verschiedenen Inhalte (Aufgaben, Arbeitsblätter, Lösungen etc.) zugreifen.

## **Online-Abgabe von Aufgaben**

Falls dein Lehrer/in möchte, dass eine Aufgabe über Moodle eingereicht wird, scrolle auf der Aufgabenseite bis nach ganz unten und klicke den Button Abgabe hinzufügen.

| Moodle Hölderlin |                   |                                                                 | Q | P Te |
|------------------|-------------------|-----------------------------------------------------------------|---|------|
|                  | Fälligkeitsdatum  | Freitag, 19. Juni 2020, 00:00                                   |   |      |
|                  | Verbleibende Zeit | 9 Tage 8 Stunden                                                |   |      |
|                  | Zuletzt geändert  | -                                                               |   |      |
|                  | Abgabekommentare  | • Kommentare (0)                                                |   |      |
|                  |                   | Abgabe hinzufügen<br>Sie haben bisher keine Lösungen abgegeben. |   |      |

Hier kannst du nun entweder ein Dokument hochladen, oder Lösungen eintippen.

| arenegaca         | Maximale Große für I                               | Dateien: 20MB, maximale Anzahl von Anhän |
|-------------------|----------------------------------------------------|------------------------------------------|
|                   |                                                    |                                          |
|                   | Dateien                                            |                                          |
|                   | [                                                  |                                          |
|                   |                                                    |                                          |
|                   |                                                    |                                          |
|                   | Bewegen Sie Dateien in dieses Feld (Drag-and-drop) |                                          |
| exteingabe online |                                                    |                                          |
|                   | 1 A ▪ B I ≡ ≡ % % ⊠ ₽ ₽ ₽ 0                        |                                          |
|                   |                                                    |                                          |
|                   |                                                    |                                          |
|                   |                                                    |                                          |
|                   |                                                    |                                          |
|                   |                                                    |                                          |
|                   |                                                    |                                          |
|                   |                                                    |                                          |
|                   |                                                    |                                          |
|                   |                                                    |                                          |
|                   |                                                    |                                          |
|                   |                                                    |                                          |
|                   |                                                    |                                          |